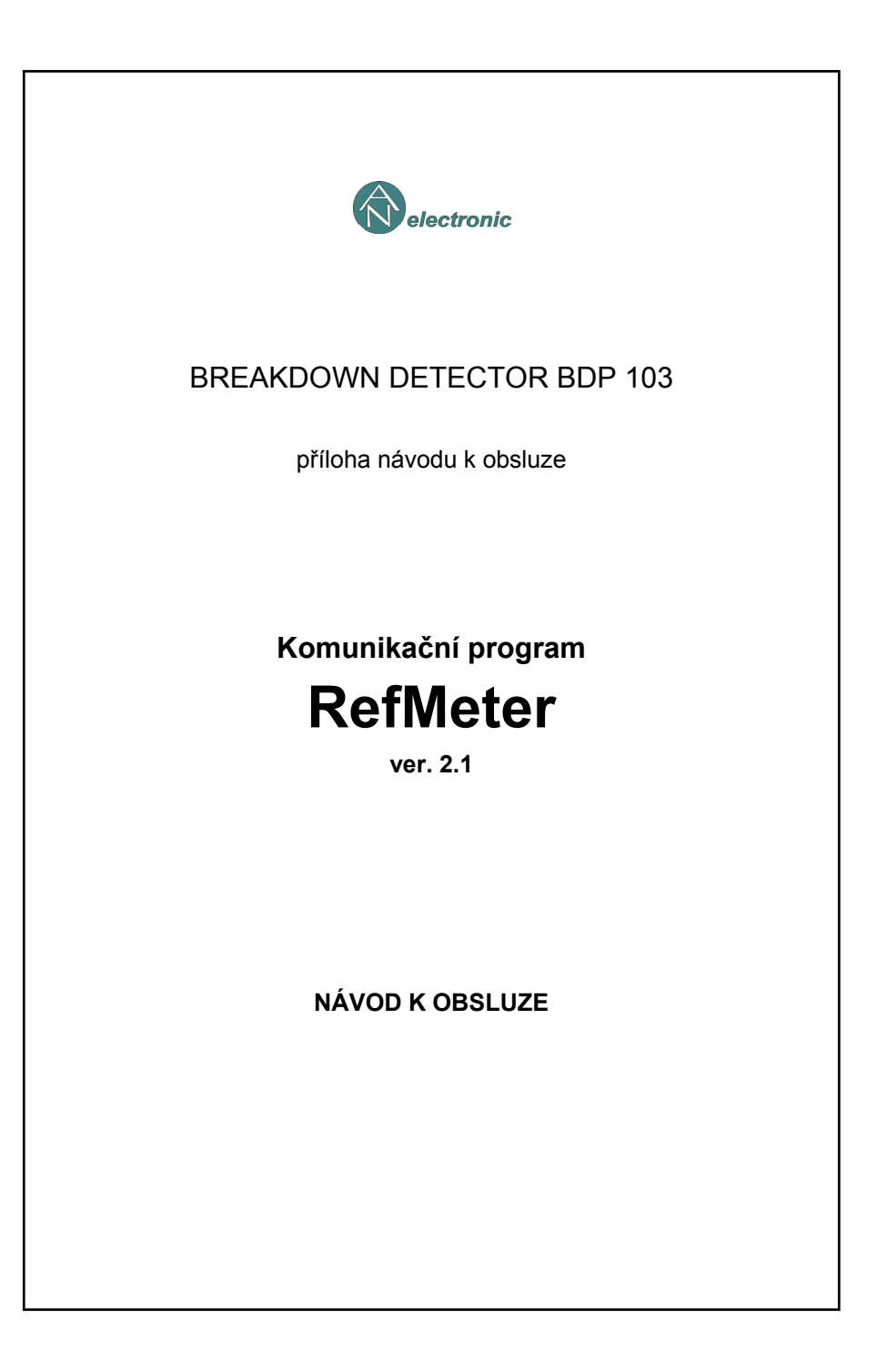

# Obsah

| 1. Komunikace BDP 103 s počítačem                    | 1 |
|------------------------------------------------------|---|
| 2. Požadavky na počítač                              | 1 |
| 3. Popis programu RefMeter                           | 1 |
| 4. Instalace programu                                | 3 |
| 5. Spuštění programu a nastavení funkčních parametrů | 3 |
| 6. Přenos dat z BDP 103 a jejich uložení             | 3 |
| 7. Otevření, zavření, editace a uložení souborů      | 5 |
| 8. Práce s grafem                                    | 5 |
| 9. Práce se záznamy o měření                         | 7 |
| 10. Funkce kláves a klávesové zkratky                | 8 |

## Komunikační program

# RefMeter

## ver. 2.1

## návod k obsluze

#### 1. Komunikace BDP 103 s počítačem

Reflektometr BDP 103 je vybaven galvanicky izolovaným sériovým rozhraním RS232, které umožňuje přenos záznamů měření (REPORT) a grafů (CHART) do počítače. Pro zajištění komunikace s BDP 103 musí být počítač vybaven komunikačním programem RefMeter, jehož prostřednictvím lze zároveň záznamy i grafy prohlížet, porovnávat, dodatečně filtrovat, doplnit komentářem, uložit do paměti a vytisknout na tiskárně. Instalační disketa programu je součástí dodávky BDP 103.

S modelem reflektometru BDP 103.2 s rozšířenou pamětí spolupracuje pouze program **RefMeter ver. 2.1**, (dále jen **RefMeter**), který je předmětem tohoto návodu k obsluze. **RefMeter** je kompatibilní s modelem BDP 103.1 i se starším typem reflektometru BDP 102. Lze jím prohlížet a editovat soubory, pořízené těmito přístroji a přenášet data z nich. Starší verze programu však nelze použít pro hromadné přenosy dat z modelu BDP 103.2.

#### 2. Požadavky na počítač

Program **RefMeter** je určen pro počítač PC s monitorem o rozlišení nejméně 640 x 480 bodů a provoz v prostředí MS Windows 95 a výše. Pro instalaci a provoz programu plně postačí minimální hardware, doporučený pro daný operační systém. Např. pro Windows 95 připouští výrobce procesor řady 386 a 8 MB paměti RAM, zkušenosti však říkají, že lepší je použít procesor alespoň řady 486.

Otázka kapacity HD souvisí spíše s individuálním požadavkem na rozsah instalace Windows a použitím dalších aplikací. Program **RefMeter** využívá na disku i s nápovědou zhruba 1 MB, každá uložená křivka (CHART, \*.NDT) představuje běžně velikost souboru 4 až 7 kB, podobně i soubor záznamů o měření (REPORT, \*.TXT), i když může teoreticky dosáhnout velikosti přes 100 kB (může obsahovat až 99 záznamů s až 25 zaznamenanými odrazy).

#### 3. Popis programu RefMeter

V horní části hlavního okna programu je obvyklá titulní lišta, lišta nabídek a nástrojová lišta s ikonami pro ovládání programu. Většina významnějších funkcí je dostupná volbou v roletkách z lišty nabídek i pomocí ikon v nástrojové liště. Nástrojová lišta sestává z několika částí, oddělených svislou čarou. Jednotlivé části zhruba odpovídají heslům z lišty nabídek a obsahují ikony funkcí, skrytých v roletkách pod shodnými hesly.

Dvě záložky **Chart** a **Report** dále dělí program do dvou sekcí, z nichž první slouží k zobrazování grafů (CHART) a druhá k zobrazování záznamů o měření (REPORT), ať již byly přeneseny z BDP 103, nebo otevřeny ze souboru. Lišta nabídek i nástrojová lišta mění podobu dle aktuálně zvolené sekce.

#### Sekce Chart

Pod nástrojovou lištou je volitelná informační lišta referenční křivky **Reference** a stálé informační lišty aktivní křivky **Active** a číselných souřadnic kursorů **Cursors**. Podstatnou

část pak zaujímá grafická plocha pro zobrazení křivek. Pod grafickou plochou je volitelný seznam křivek **Chart List**. Zcela dole ve stavovém řádku se objevuje dle polohy kursoru myši vlevo vysvětlivka k jednotlivým nástrojům a v pravé části popis k *aktivní křivce*.

Tato sekce programu navíc pracuje s pomocným editačním oknem pro vytvoření a úpravy popisu *referenční křivky* **Description**.

Lišta nabídek obsahuje následující hesla:

- File práce se soubory
- otevření, zavření, uložení, uložení pod názvem Open, Close, Save, Save As
- volby způsobu ukládání dat AutoFileName a AutoSave (viz. 6.)
- pokyny pro tisk Print Displayed Charts
- otevření okna pro nastavení programu Settings (viz. 5.)
- zavření programu Exit

**Edit** - kopie grafické plochy do schránky **Copy to Clipboard**, s možností následné volby, zda se zkopírují i textové informace o křivkách

Zoom - nástroje pro výběr velikosti a oblasti zobrazení v grafické ploše

- zvětšení / zmenšení / zvětšení výběrovým oknem Zoom In/Out/Window
- předchozí zvětšení Previous Zoom

- celkové zvětšení Zoom to All

Shift - posuny grafické plochy

Tools - nástroje a pomůcky pro práci s programem

- volby pro obsah seznamu křivek Chart List
- - ukaž všechny otevřené křivky Show All Charts
- - ukaž pouze zobrazené křivky Show Displayed Charts
- - skryj pruh Chart List Hide
- - zvětši výšku okna Chart List Increase Height
- - zmenši výšku okna Chart List Decrease Height
- zobrazení vybraných křivek Display Selected Chart(s)
- skrytí vybraných křivek Hide Selected Chart(s)
- změna viditelnosti vybraných křivek Change Visibility of Selected Charts
- zobrazení / skrytí informační lišty referenční křivky Ref. Chart Info
- aplikace filtru na referenční křivku Ref. Chart Filter
- volba barvy referenční křivky Ref. Chart Color
- zobrazení / skrytí okna s popisem referenční křivky Ref. Chart Description
- volba tloušťky čáry křivek Line Width

Help - zobrazení nápovědy a identifikačního okna programu

#### Sekce Report

Okno této sekce je rozděleno svisle na dvě části. Levá část obsahuje seznam současně otevřených záznamů, s možností volby záznamu, který bude zobrazen v textovém editoru v pravé části okna.

Lišta nabídek obsahuje tato hesla:

File - viz. Sekce Chart

Edit - standardní editační pomůcky pro textové soubory

Report Width - šířka pravé části okna s obsahem záznamu

Help - zobrazení nápovědy a identifikačního okna programu

#### 4. Instalace programu

Instalaci programu provedeme běžným způsobem. V nabídce **Start** zvolíme položku **Spusť** (**Run**), do příkazové řádky napíšeme (v případě instalace z diskové mechaniky A:) A:\SETUP a instalaci spustíme stisknutím **Enter**.

#### 5. Spuštění programu a nastavení funkčních parametrů

Program se spouští standardním způsobem a od okamžiku spuštění je připraven přijmout data, vyslaná z reflektometru. Při prvním použití programu (před prvním přenosem dat) nastavíme dle vlastních požadavků parametry programu. Z nabídky **File** otevřeme nastavovací okno **Settings**:

**Data Open Path** - volba cesty pro otvírání souborů. Umožňuje volit cestu pevně stanovenou (**Allways use Path**), nebo cestu naposledy použitou (**Last used**).

AutoSave Path - volba cesty pro ukládání souborů při aktivní funkci AutoSave.

**AutoFilename** - automatické přiřazování názvu souboru a jeho zařazení do složky dle aktuálního času zápisu (viz. 6.)

AutoSave - automatické uložení dat ihned po příjmu (viz. 6.) - vyvolá současnou aktivaci funkce AutoFilename.

Chart List - způsob zobrazování / skrytí pruhu seznamu křivek Chart List.

Show Ref. Chart Info - zobrazování / skrytí informační lišty referenční křivky Ref. Chart Info.

Line Width - volba tloušťky čáry křivek (velikost bodů, z nichž jsou křivky složeny).

**Port** - nastavení komunikačního portu COM1 až COM4 dle použitého sériového (RS232) vstupu počítače - je nezbytné.

**Report Font Name**, **Report Font Size** - volba typu a velikosti písma v textovém editoru **Report**. Nutno zvolit neproporcionální typ (např. Courier New), aby byly zachovány sloupce v textu záznamů.

**Save Settings on Exit** - chceme-li při příštím spuštění programu používat nastavení, platné při jeho zavírání, zaškrtneme tento box.

Chceme-li používat zvolené nastavení jako výchozí vždy po spuštění programu, nezaškrtneme box **Save Settings on Exit**, ale uložíme je tlačítkem **Save Settings**.

Některá nastavení lze aktuálně měnit i přístupem z roletek v liště nabídek, nebo pomocí ikon v nástrojové liště.

#### 6. Přenos dat z BDP 103 a jejich uložení

Pro uskutečnění přenosu musí být v počítači spuštěn program **RefMeter**. Přenosy lze uskutečnit opakovaně, maximální počet současně *otevřených křivek* i počet *záznamů měření* je omezen na 99. Počet současně zobrazených křivek je omezen na 10. V grafickém poli se křivky zobrazují společně, odlišnými barvami. V seznamu jsou uvedeny pod názvem souboru včetně cesty a označovány pořadovými čísly otevření a barvou.

Záznamy měření jsou v seznamu rozlišeny pořadovými čísly jen tehdy, nemají-li jméno (UNNAMED). Nelze zobrazit text více záznamů současně. Tato možnost je však dána jejich otevřením v libovolném textovém editoru.

Každou křivku (data typu CHART), stejně jako každou sadu záznamů měření (data typu REPORT) lze uložit jako jeden datový soubor. K usnadnění organizace ukládání dat při přenosech je program vybaven dvěma funkcemi, společně volitelnými pro oba typy dat:

- **AutoFilename** pro automatické přiřazení názvu souboru a jeho zařazení do složky dle aktuálního okamžiku (data a času) *přenosu do počítače*.
- **AutoSave** pro automatické uložení do paměti okamžitě po příjmu dat. Při zapnutí této funkce se zároveň aktivuje **AutoFilename**.

Formát automaticky přiřazeného názvu a přístupové cesty souboru ukazují následující příklady :

..\99-12-15\093428.NDT

soubor typu Chart, přenesený při měření za současného propojení BDP 103 s počítačem dne 15.12.1999 v 9 h, 34 min, 28 s (datum a čas přenosu dat a tudíž i měření).

soubor typu Chart, přenesený z paměti BDP 103.2 dne 5.2.2000 v 8 h, 25 min, 7 s (datum a čas přenosu dat). Název souboru je doplněn číslem grafu (01), které mu bylo přiděleno při ukládání do paměti BDP 103.2. Při hromadném přenosu více grafů z paměti přístroje se budou jejich názvy lišit pouze tímto posledním dvojčíslím. Číslo grafu je také automaticky zaneseno do jeho popisu **Description**.

```
..\01-01-03\162255.TXT
```

soubor typu Record, přenesený z paměti BDP 103 dne 3.1.2001 v 16 hodin, 22 minut, 55 sekund (datum a čas přenosu dat z paměti BDP 103).

.. představuje cestu a název složky programu, zvolené pro ukládání dat. Obvykle to bývá C:\Program Files\AN\RefMeter\data\. Přenesené soubory jsou ukládány každý kalendářní den do nové složky, která se automaticky vytvoří. Přípona názvu je přiřazena automaticky, \*.NDT pro graf, \*.TXT pro záznam měření.

BDP 103 musí být propojen komunikačním kabelem RS232 s počítačem, v němž je spuštěn program **RefMeter**. Aktivita vstupu při přenosu dat je indikována v okénku **Port** v nástrojové liště vpravo. Zelená barva ikony (READY) znamená připravenost k příjmu dat, žlutá (RECEIVE) přenos dat, červená (ERROR) nemožnost přenosu např. pro nesprávně zvolené číslo sériového vstupu (COM). Program automaticky rozpozná, zda jde o data typu CHART nebo REPORT a po skončení přenosu se otevře záložka **Chart** s grafem nebo záložka **Report** se záznamem měření.

• V seznamu křivek Chart List se objevují jejich názvy dle následujících pravidel:

<u>skutečný název souboru křivky</u> - byla zvolena funkce **AutoSave** a soubor byl uložen hned po přenosu, nebo byl otevřen dříve uložený soubor,

<u>pracovní název souboru křivky</u> - byla zvolena funkce **AutoFilename** a soubor nebyl zatím uložen. K uložení pod tímto názvem dojde až při aktivaci funkce **Save**. Aktivací funkce **Save As** lze uložit soubor pod libovolným názvem,

<u>označení UNNAMED</u> - žádná z výše citovaných funkcí nebyla zvolena a soubor nebyl uložen, při aktivaci funkce **Save** nebo **Save As** lze uložit soubor pod libovolným názvem.

Obecně platí, že nebyl-li soubor dosud uložen, nebo byl-li mezitím editován, objeví se v seznamu otevřených souborů před jeho názvem ikona diskety, která po uložení souboru zmizí. Soubor, který má být uložen musí nejdříve být *vybrán*. Lze uložit i více souborů najednou, pouze však takových, které mají již před ukládáním přidělen jednoznačný název (viz. *vybraná křivka*).

## 7. Otevření, zavření, editace a uložení souborů

Aktivací funkce **Open** se vyvolá obvyklé dialogové okno pro otvírání souborů, které dle zvolené sekce **Chart** nebo **Report** nabízí otevření souborů příslušného typu. Lze kombinovat i otevřené soubory s právě přijmutými daty z BDP 103. Vybraný soubor - může jich být vybráno i více najednou - se zavírá funkcí **Close**, všechny soubory jednoho typu se zavírají najednou funkcí **Close All**.

Přijmuté i otevřené soubory lze upravovat. V případě grafu (soubor typu CHART) lze *referenční křivku* dodatečně filtrovat (viz. 9.), nebo doplnit textem komentáře v pomocném editačním okně **Description**. Vybraný záznam o měření (soubor typu REPORT) lze upravovat standardními metodami textového editoru. Aktivací funkce **Save** se upravený soubor opět uloží, použitím **Save As** se uloží pod jiným názvem a původní soubor zůstane zachován.

### 8. Práce s grafem

Dále uvedené vlastnosti se týkají grafické části programu (Chart).

Zavádí se definice křivky otevřené, vybrané, zobrazené, referenční, a aktivní:

*Otevřená křivka* je natažena do zásobníku programu pro aktuální použití. Otevřených křivek může být současně až 99. Figurují v seznamu křivek **Chart List**, pokud je pro něj zvoleno zobrazení všech otevřených křivek **Show All**. (viz. níže).

*Vybraná křivka* vznikne označením (zvýrazněním) *otevřené křivky* v seznamu křivek **Chart** List. Vybraných křivek může být více současně a lze s nimi provádět následující operace (i hromadně): zavřít, uložit, zobrazit, skrýt. Bude-li vybrána pouze jediná křivka, lze ji též uložit pod názvem. Pro výběr křivek v seznamu **Chart List** použijeme pravidla označování položek ve Windows (kliknutím; pro hromadný výběr pak kliknutím + Ctrl, kliknutím + Shift, přetažením kursorem myši a pod.). Černá tečka (index) zcela vlevo indikuje momentální polohu klávesové volby řádku - výběr indexované křivky lze také provést klávesou Space (mezerník).

*Zobrazená křivka* je taková *otevřená křivka*, která je viditelná v grafickém poli. Současně zobrazených křivek může být nejvýše 10. Vznikne tehdy, aplikujeme-li na *vybranou křivku* funkci zobrazit (**Display Selected Charts**). Zobrazení a skrytí křivek lze aplikovat i hromadně. Pomocí funkce **Change Visibility of Selected Charts** (F8) můžeme přepínat mezi zobrazením a skrytím vybraných křivek, maximálně však v rámci deseti zobrazených křivek. Při přenosu grafů z BDP 103 nebo při jejich otevření ze souboru budou křivky prvních deseti grafů zobrazeny automaticky. Lze zvolit, aby v seznamu křivek **Chart List** byly uvedeny pouze *zobrazené křivky* (**Show Displayed**).

**Referenční křivka** je taková *zobrazená křivka*, na níž v grafickém poli leží *referenční kursor*. Lze s ní provádět operace, přípustné pro vybrané křivky (zavřít, uložit, uložit pod názvem, zobrazit, skrýt). Kromě toho má určité výsadní postavení: Při překrytí bodů křivek v grafickém poli je vždy navrch, lze ji filtrovat a editovat její popis v okně **Description**. Pomocné informace o ní ukazuje volitelná lišta **Reference**. Referenční křivka je zároveň jedinou *křivkou vybranou*. Bude-li tedy vybrána pouze jediná křivka a zároveň bude zobrazena, pak bude tato křivka referenční.

Určení křivky za referenční lze provést několika způsoby:

- v seznamu křivek výběrem jediné zobrazené křivky (viz. vybraná křivka),
- v grafickém poli zároveň s umístěním referenčního kursoru tak, že se navede aktivní

kursor na zvolené místo zvolené křivky a v dané poloze se umístí kliknutím levým tlačítkem myši, nebo stisknutím Enter,

 přepínáním mezi jednotlivými *zobrazenými křivkami* pomocí kláves PgUp, PgDown za současného držení klávesy Alt.

*Aktivní křivka* je taková *zobrazená křivka*, na níž v grafickém poli leží *aktivní kursor*. Její popis je zobrazen ve stavovém řádku (pouze začátek, bez možnosti editace). Pomocné informace o ní ukazuje pevná lišta **Active**.

Určení křivky za aktivní lze provést:

- v grafickém poli navedením kursoru myši na křivku,
- přepínáním mezi jednotlivými *zobrazenými křivkami* pomocí kláves ↑ ↓ za současného držení klávesy Alt.

Křivky jsou v grafu umístěny vždy do společného počátku a jejich měřítka jsou normalizována pomocí údaje o zadané rychlosti šíření, takže je lze nejen vyhodnocovat, ale i navzájem porovnávat.

Pro vyhodnocení grafů je program vybaven některými užitečnými funkcemi a pomůckami:

<u>Kursor myši</u> - mění svoji podobu podle umístění. Běžně je to šipka - ukazovátko, v grafickém poli má tvar křížku (+) a lze jím měnit polohu grafických kursorů, při funkci Zvětšení / zmenšení má tvar lupy se znaménkem + (zvětšení) nebo - (zmenšení) a lze jím kreslit i výběrové okno pro zvětšení.

<u>Grafické kursory</u> (*aktivní kursor* a *referenční kursor*) - slouží pro přesné zjišťování a porovnávání souřadnic jednotlivých významných bodů křivky, referenční kursor také k označení vybrané křivky (viz. níže).

*Aktivní kursor* má podobu kruhového bodu proloženého svislou plnou černou čarou. Jeho poloha určuje *aktivní* křivku. Posouvá se pomocí kursoru myši nebo šipkami z klávesnice. Bod kursoru má afinitu k tomu bodu grafu kterékoliv křivky, kterému je nejblíže kursor myši - přeskakuje po bodech grafu vlečen kursorem myši. Při ovládání z klávesnice lze pomocí vodorovných šipek přesouvat kursor po vybrané křivce, aniž by samovolně přeskočil na jinou křivku. Přesun na jinou křivku lze pak docílit svislými šipkami s klávesou **Alt**. (Při malém zvětšení se vzhledem k nedostatečnému rozlišení obrazovky hlavní kursor pohybuje po větších skocích, to znamená, že některé body grafu vynechává.)

**Referenční kursor** má podobu čtvercového bodu proloženého svislou přerušovanou modrou čarou. Jeho polohu lze pevně určit současně s výběrem *referenční křivky* (viz. výše). Polohu si uchová, dokud není umístěn jinam.

Číselné souřadnice polohy grafických kursorů jsou zobrazeny v okénkách lišty Cursors.

<u>Počáteční osa</u> - svislá přímka, procházející počátkem grafu a charakterizující nulovou vzdálenost. V grafu je znázorněna čerchovanou čarou.

<u>Nulová osa</u> - vodorovná přímka, procházející počátkem grafu a charakterizující nulovou úroveň. V grafu je znázorněna čerchovanou čarou.

<u>Počátek grafu</u> - výchozí bod grafu, odpovídající vzdálenosti 0 m. Znázorněn je průsečíkem vodorovné nulové osy a svislé počáteční osy.

<u>Souřadnice kursorů</u> - v liště kursorů můžeme odečítat číselnou hodnotu souřadnic aktivního **Act** a referenčního **Ref** kursoru, vztaženou k počátku grafu a diferenci **Diff** mezi nimi. Vyznačena je barva příslušné křivky. Zvětšení / zmenšení - pomocí této skupiny funkcí lze měnit zobrazenou oblast grafu:

- aktivací ikony Zoom In/Out/Window a kliknutím v grafickém poli se zobrazení zvětší / (zmenší při současném stisknutí Ctrl) v poměru 2:1 / (1:2) s optickým středem v místě aktivního kursoru. Tohoto efektu lze docílit také pomocí kláves (viz. 10.), aktivní kursor je třeba předem umístit do požadovaného místa.
- aktivací ikony Zoom In/Out/Window a tažením se zobrazení zvětší pomocí výběrového okna.

*Poznámka:* Doporučuje se používat operativní způsob přepínání funkce kursoru myši v grafickém poli (normální - křížek / Zoom - lupa) opakovaným stisknutím pravého tlačítka myši. Návrat k normálnímu kursoru lze provést také stisknutím **Esc** nebo opětovným kliknutím na ikonu **Zoom In/Out/Window**.

- opakovanou aktivací funkce Previous Zoom se zobrazení postupně vrací do dříve použitých velikostí i poloh.
- aktivací funkce **Zoom To All** se upraví zobrazení do výchozí polohy, všechny křivky jsou celé viditelné.

Posun (Shift) - ikonami (šipky) nebo klávesami (viz. 10.) lze posouvat zobrazené pole (jen při zvětšeném zobrazení, ne ve výchozí poloze).

<u>Filtr</u> - Na kteroukoliv křivku lze aplikovat dodatečně filtr obdobného typu, jakým je vybaven přístroj BDP 103. Po aktivaci funkce **Local Filter** zvolíme požadovaný rozsah filtru v roletce. Maximální přípustná hodnota je 100. V grafickém poli i v seznamu křivek (**Chart List**) se po filtraci objeví nová nepojmenovaná (UNNAMED) křivka, která je vyfiltrovanou podobou křivky vybrané. Přitom je do jejího popisu (**Description**) automaticky doplněna poznámka **Filtered** a název a cesta souboru původní křivky, jejíž filtrací nová křivka vznikla. Rozsah dodatečně aplikovaného filtru je pro takovou křivku zaznamenán v informační liště v okénku **Filter Range** za znaménkem **+**. Filtrovanou křivku lze běžným způsobem uložit. Vícenásobná aplikace dodatečného filtru na křivku stejného původu není povolena. Požadovanou křivku je nutno nejprve určit za *referenční*.

<u>Tloušťka čáry</u> - aktivací funkce Line Width přepínáme postupně ve třech stupních **1/3/5** tloušťku čáry všech křivek (číslo udává počet obrazovkových bodů na hranu čtverce, tvořícího jeden zobrazovací bod křivky).

<u>Barva křivky</u> - aktivací funkce **Ref. Chart Color** a výběrem barvy z palety můžeme pro lepší rozlišení změnit barvu některé ze zobrazených křivek. Požadovanou křivku je nutno nejprve určit za *referenční*.

<u>Popis křivky</u> - aktivací funkce **Description** se otevře malé editační okno, do kterého můžeme doplnit komentář ke křivce. Požadovanou křivku je nutno nejprve určit za *referenční*.

## 9. Práce se záznamy o měření

Dále uvedené vlastnosti se týkají textové části programu (Report).

Levá část okna zobrazuje seznam otevřených souborů typu REPORT, v pravé části je v textovém editoru zobrazen text vybraného souboru. Práce v tomto jednoduchém textovém editoru je standardní, podobná práci v editoru Poznámkový blok (Notepad) z Windows.

Zobrazen může být pouze jeden z otevřených souborů. Vybereme jej v seznamu v levé části okna kliknutím myší nebo klávesami  $\mathbf{\uparrow} \mathbf{\Psi}$  (viz. 10.).

K přepínání mezi levou a pravou částí okna můžeme požít klávesu **Tab**. Polohu přepážky okna lze měnit přetažením myší, z roletky **Report Width** nebo klávesami (viz. 10.).

# 10. Funkce kláves a klávesové zkratky

V obou sekcích programu:

| Ctrl + O   | otevření souboru (CHART nebo REPORT)           |
|------------|------------------------------------------------|
| Ctrl + S   | uložení vybraných křivek nebo záznamu o měření |
| Ctrl + F4  | zavření vybraných křivek nebo záznamu o měření |
| Ctrl + N   | zavření všech křivek nebo záznamů o měření     |
| Ctrl + P   | tisk grafické plochy nebo záznamu o měření     |
| Alt + F4   | ukončení programu                              |
| F1         | zobrazení nápovědy                             |
| F12        | zobrazení nastavovacího okna                   |
| Ctrl + Tab | přepínání mezi sekcemi programu                |

V sekci Chart:

(standardní klávesy Windows pro pohyb a výběr v okně seznamu křivek zde nejsou uvedeny)

| ↑ (♥)              | pohyb v seznamu křivek (posun indexu)                      |
|--------------------|------------------------------------------------------------|
| PgUp, PgDown       | rychlý pohyb v seznamu křivek                              |
| Space (mezerník)   | výběr indexované (označené tečkou) křivky v seznamu křivek |
| Alt + ↑ (♥)        | přesun výběru aktivní křivky                               |
| Alt + PgUp, PgDown | přesun výběru referenční křivky                            |
| ← (→)              | posun aktivního kurzoru                                    |
| Enter              | umístění referenčního kursoru do polohy aktivního kurzoru  |
| Ctrl + ← (→)       | posun grafického pole vodorovně                            |
| Ctrl + ↑ (♥)       | posun grafického pole svisle                               |
| Ctrl + C           | kopírování grafického pole do schránky                     |
| Ctrl + F (= F2)    | aplikace filtru na referenční křivku                       |
| Ctrl + W (= F3)    | tloušťka čáry 1/3/5                                        |
| Ctrl + H (= F4)    | barva referenční křivky                                    |
| Ctrl + L (= F5)    | zobrazení / omezené zobrazení / skrytí seznamu křivek      |
| Ctrl + R (= F6)    | zobrazení / skrytí informační lišty referenční křivky      |
| Ctrl + D (= F7)    | zobrazení / skrytí popisu ref. křivky                      |
| Ctrl + V (= F8)    | zobrazení / skrytí vybraných křivek v graf. poli           |
| Ctrl + + (= F9)    | zvětšení                                                   |
| Ctrl + - (= F10)   | zmenšení                                                   |
| Ctrl + Z (= F11)   | celkové zvětšení                                           |
| BkSp               | předchozí zvětšení                                         |
| Ctrl + 1           | tloušťka čáry 1                                            |
| Ctrl + 3           | tloušťka čáry 3                                            |
| Ctrl + 5           | tloušťka čáry 5                                            |

## V sekci Report:

(standardní klávesy Windows pro editaci textu zde nejsou uvedeny)

| Tab      | přepíná mezi pravou a levou částí okna                  |
|----------|---------------------------------------------------------|
| ↑ (↓)    | výběr ze seznamu otevřených souborů (v levé části okna) |
| Ctrl + R | posun přepážky doprava                                  |
| Ctrl + L | posun přepážky doleva                                   |